## Nastavení automatického podpisu

Outlook je jednou z aplikací M365.

Přihlášení do M365 provedete na webové stránce https://www.office.com/ vyberete ikonku OUTLOOK Obr. 1

Obr. 1

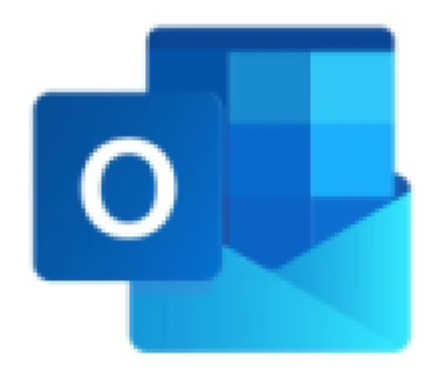

**1.** Po přihlášení klikněte na nabídku **ZOBRAZIT** (na Obr. 2 v menu červeně podtržená volba) a dále volte **NASTAVENÍ ZOBRAZENÍ** (na Obr. 2 v červeném rámečku)

| Obr. 2                  |            |                       |        |                            |
|-------------------------|------------|-----------------------|--------|----------------------------|
| 📃 Domů <b>Zobrazit</b>  | Nápověda   |                       |        |                            |
| 🕸 Nastavení zobrazení 🖂 | 🛾 Zprávy 🗸 | 🖻 Rozbalit konverzaci | € Lupa | $\mathbb C$ Synchronizovat |
| ~ Oblíbené              |            | Prioritní Další       |        | Ŧ                          |
| 🕞 Doručená pošta        |            |                       |        |                            |
| ➢ Odeslaná pošta        |            |                       |        |                            |
| 🔊 Koncepty              |            |                       |        |                            |
| Přidat oblíbenou po     |            |                       |        |                            |
| ~ Složky                |            |                       |        |                            |
| 🖂 Doručená pošta        |            |                       |        |                            |

2. V novém okně NASTAVENÍ (Obr. 3) volte nejprve v levé nabídce volbu POŠTA (viz Obr. 3 číslo 1) a dále PSANÍ A ODPOVÍDÁNÍ (viz Obr. 3 č. 2)

| Obr. 3             |                       |     |                                                                                          |          |
|--------------------|-----------------------|-----|------------------------------------------------------------------------------------------|----------|
| Nastavení          | Rozložení             |     | Psaní a odpovídání                                                                       | $\times$ |
| Q Hledat nastavení | Psaní a odpovídání 2  |     |                                                                                          |          |
| Service Checké     | Inteligentní návrhy   |     | Podpis e-mailu                                                                           | - 1      |
| l S Pošta 1        | Přílohy               |     | Upravte a vyberte podpisy, které se vám budou automaticky přidávat do e-mailových zpráv. |          |
| I Kalendář         | Pravidla              |     | Vytváření a úpravy podpisů                                                               | - 1      |
| es Lidé            | Podmíněné formátování |     |                                                                                          |          |
| 05                 | Úklid                 | 3   | Běžný podpis                                                                             | _        |
| Nevyžádaná pošta   | Nevyžádaná pošta      | 4   | S pozdravem / Regards                                                                    |          |
|                    | Rychlé kroky          |     | Ing. Robert Kempný<br>(http://go.slu.cz/kempnv)                                          |          |
|                    | Prizpusobit akce      |     |                                                                                          |          |
|                    | Synchronizace e-mailu |     |                                                                                          |          |
|                    | Zpracovani zprav      |     |                                                                                          |          |
|                    | Automatické odpovědi  |     |                                                                                          |          |
|                    | Zásady uchovávání     | 5   |                                                                                          |          |
|                    | informací             | Ŭ   |                                                                                          |          |
|                    | S/MIME                |     | Vložit do podpisu odkaz na stránku Bookings                                              |          |
|                    | Skupiny               | 7 6 |                                                                                          |          |
|                    |                       | 1   | Vybrat výchozí podpisy                                                                   |          |
|                    |                       |     | Pro nové zprávy: (Bez podpisu)                                                           |          |
|                    |                       |     | (Rez podpisu)                                                                            |          |
|                    |                       |     | Pro odpovědí/přeposílání:                                                                |          |
|                    |                       |     |                                                                                          |          |
|                    |                       |     | Formát zprávy<br>Zvolta jesti obesta ně pozať zarávy zahrazit žádla. Od o Clastá konie   |          |
|                    |                       |     | zvole, jesui chcete pri psani zpravý zobrazit radký od a skryta kopie.                   |          |
|                    |                       |     | Vždy zobrazovat pole Skryta kopie                                                        |          |
|                    |                       |     |                                                                                          |          |
|                    |                       |     | Vytvářet zprávy v tomto formátu: HTML 🗡 formát                                           |          |
|                    |                       |     | Aptos $\checkmark$ 12 $\checkmark$ <b>B</b> $I \cup$ <b>A</b> $\checkmark$               | _        |
|                    |                       |     | <u> </u>                                                                                 |          |
|                    |                       |     | Uložit Zał                                                                               | ıodit    |

**3.** Podpis nejprve pojmenujte (můžete používat více podpisů pro různé druhy zpráv: viz Obr. 3 č. 3), vytvořte v textovém boxu (viz Obr. 3 č. 4) za pomocí běžných formátovacích nástrojů (viz Obr. 3 č. 5) a **uložte** (viz Obr. 3 č. 6)

4 Nastavte pomocí nabídek v oblasti VYBRAT VÝCHOZÍ PODPISY (viz Obr. 3 č. 7), variantu podpisu PRO NOVÉ ZPRÁVY a PRO ODPOVĚDI/PŘEPOSÍLÁNÍ

5. Veškeré změny vždy nezapomeňte ULOŽIT (viz Obr. 3 č. 6)

From: https://uit.opf.slu.cz/ - Ústav informačních technologií

Permanent link: https://uit.opf.slu.cz/mail:podpism365

Last update: 2024/07/09 05:24

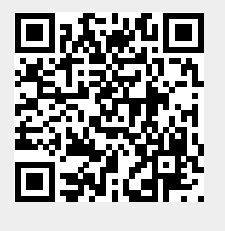